When you enable 2-Step Verification (also known as two-factor authentication), you add an extra layer of security to your account. You sign in with something you know (your password) and something you have (a code sent to your phone).

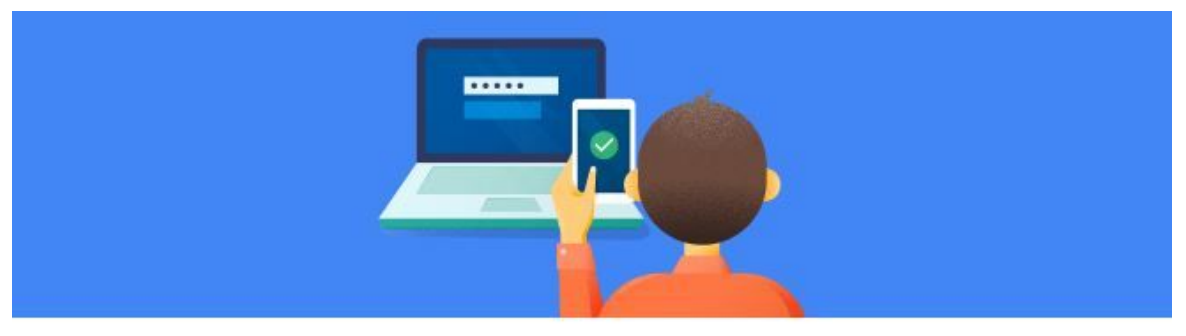

### Protect your account with 2-Step Verification

Each time you sign in to your Google Account, you'll need your password and a verification code. Learn more

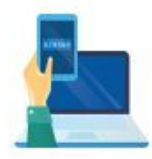

#### Add an extra layer of security

Enter your password and a unique verification code that's sent to your phone.

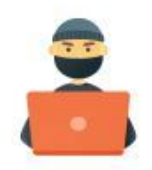

#### Keep the bad guys out

Even if someone else gets your password, it won't be enough to sign in to your account.

GET STARTED

# Set up 2-Step Verification

- 1. Go to the <u>2-Step Verification</u> page. You might have to sign in to your Google Account.
- 2. Select Get started.
- 3. Follow the step-by-step setup process.

Once you're finished, you'll be taken to the 2-Step Verification settings page. Review your settings and add backup phone numbers. The next time you sign in, you'll receive a text message with a verification code. You also have the option of using a <u>Security Key</u> for 2-Step Verification.

By default, if you do not have the Google app on your phone, 2-Step Authentication will use verification via text message or phone call.

### If you <u>do not</u> have the Google app on your phone:

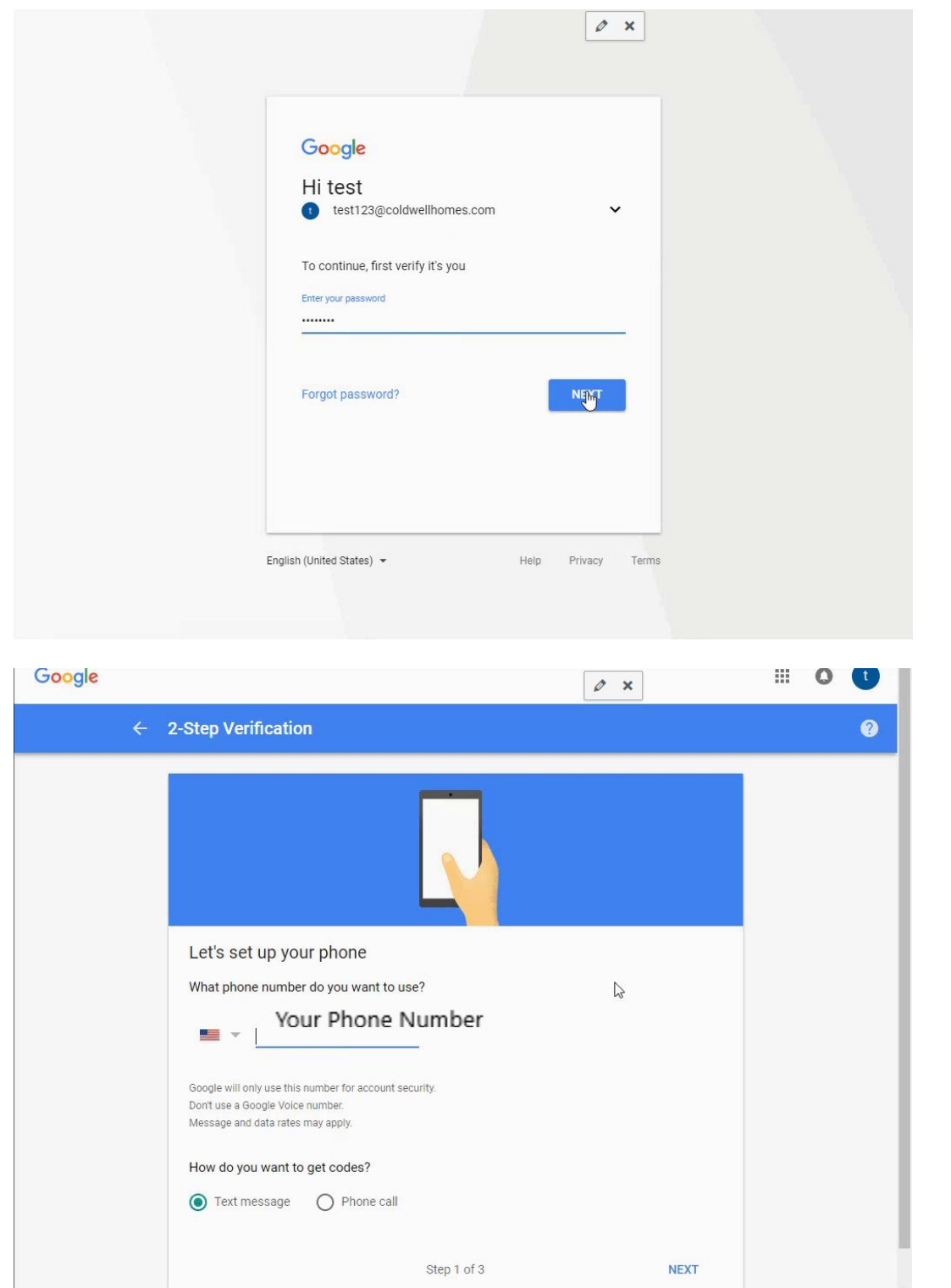

| Google                |                                                                                 |                                                       | Ø × | 0 | U |
|-----------------------|---------------------------------------------------------------------------------|-------------------------------------------------------|-----|---|---|
|                       | 2-Step Verification                                                             |                                                       |     |   | ? |
|                       |                                                                                 |                                                       |     |   |   |
|                       | Confirm that it work<br>Google just sent a text mes<br>Enter the code<br>383472 | ks<br>ssage with a verification code to (715) 574-573 | 10. |   |   |
|                       | Didn't get it? Resend<br>BACK                                                   | Step 2 of 3                                           | NR  |   |   |
| Google Terms & Privac | y Help                                                                          |                                                       |     |   |   |

|                                          | Ň                                                                       |                          |  |
|------------------------------------------|-------------------------------------------------------------------------|--------------------------|--|
| It worked! Tur                           | n on 2-Step Verification?                                               |                          |  |
| Now that you've see<br>Account test123@o | n how it works, do you want to turn on 2-Step Veri<br>oldwellhomes.com? | fication for your Google |  |
|                                          | Step 3 of 3                                                             | TURN ON                  |  |
|                                          | ß                                                                       |                          |  |
|                                          |                                                                         |                          |  |

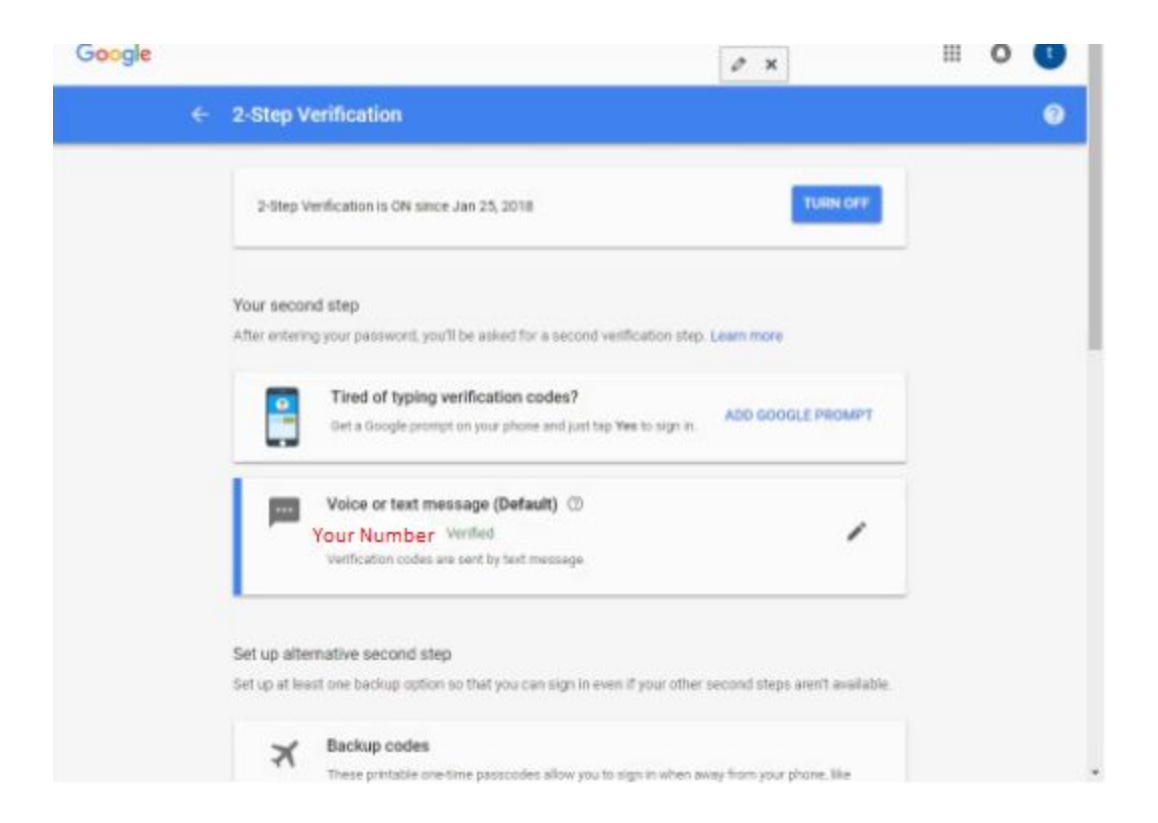

## If you have the Google app on your phone:

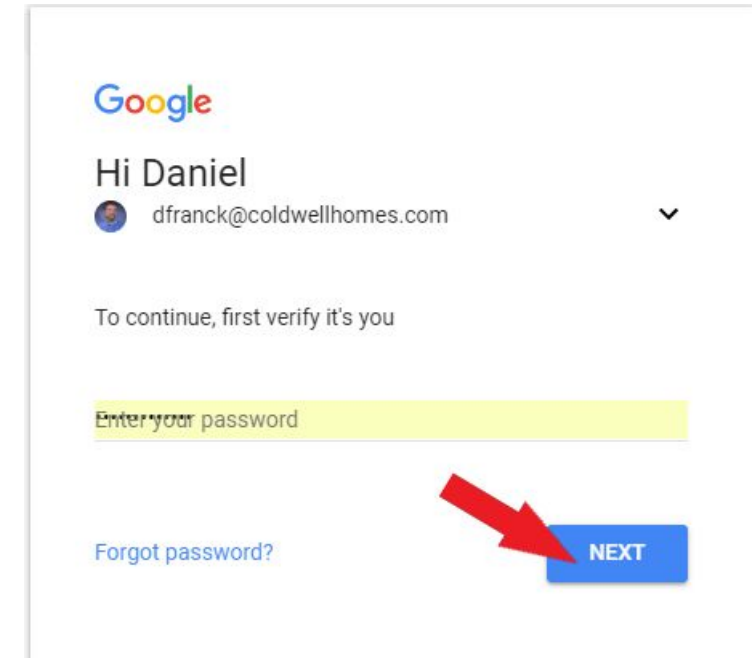

| ÷ | 2-Step Verification                                                                                                    |
|---|----------------------------------------------------------------------------------------------------|
|   |                                                                                                    |
|   | Use your phone as your second sign-in step                                                                                                    |
|   | Google will send a secure notification to your phone as your second factor during 2-Step<br>Verification.                                        |
|   | Get Google prompts on these devices now                                                                                                    |
|   | All devices signed in to your Google Account will get prompts. You can control which phones get<br>prompts in your 2-Step Verification settings. |
|   | Daniel's iPhone                                                                                                    |
|   | Don't see your device?                                                                                                    |
|   | DON'T USE PROMPT                                                                                                    |

### ← 2-Step Verification

| Try getting a Go       | ogle prompt               |  |
|------------------------|---------------------------|--|
| Google sent a prompt t | o Daniel's iPhone.        |  |
| For IOS devices        |                           |  |
| Open the Google app a  | nd tap Yes on the prompt. |  |
|                        |                           |  |
|                        |                           |  |

| nii TFW 奈                           | 4:27 PM                   | * 🔳 ' |
|-------------------------------------|---------------------------|-------|
| Google                              |                           | ×     |
| Trying to<br>another (<br>dfranck@c | sign in fron<br>computer? | n     |
| Device<br>Windows NT 10             | 0.0                       |       |
|                                     |                           |       |

YES

Near Appleton, WI, USA

**Time** Just now

NO

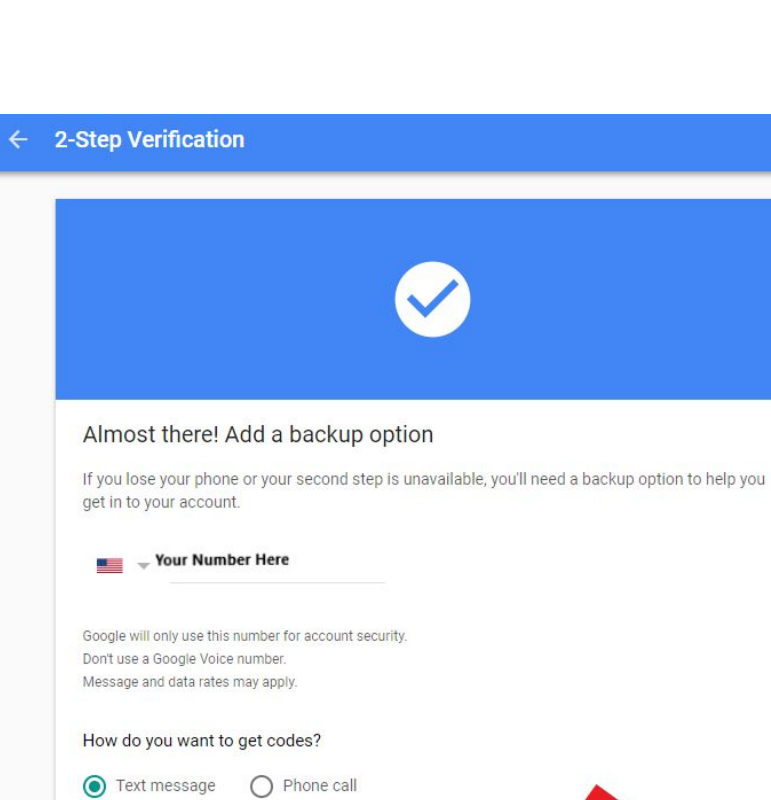

USE ANOTHER BACKUP OPTION

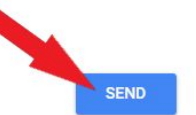

| ÷ | 2-Step Verification                                                     |
|---|-------------------------------------------------------------------------|
|   |                                                                         |
|   | Confirm that it works                                                   |
|   | Google just sent a text message with a verification code to Your Number |
|   | Code you received on your phone                                         |
|   | Didn't get it? Resend                                                   |
|   | BACK                                                                    |

| Turn on 2-St                | ep Verification?                                                               |
|-----------------------------|--------------------------------------------------------------------------------|
| Second step:                | Google prompt (default)                                                        |
| Backup option:              | Voice or text message                                                          |
| You'll stay signed          | in to dfranck@coldwellhomes.com on these devices: Daniel's iPhone.             |
| You'll be signed o<br>step. | ut of your other devices. To sign back in, you'll need your password and secon |

| ← 2-Step V                  | erification                                                                                   |   |  |
|-----------------------------|-----------------------------------------------------------------------------------------------|---|--|
| 2-Step V                    | 2-Step Verification is ON since Jan 26, 2018                                                  |   |  |
| Your secor<br>After enterir | nd step<br>Ig your password, you'll be asked for a second verification step. Learn more       |   |  |
|                             | Google prompt (Default) ③<br>Daniel's iPhone<br>Added: Yesterday, 11:32 AM<br>ADD PHONE       | î |  |
|                             | Voice or text message<br>Your Number Verified<br>Verification codes are sent by text message. | ľ |  |

Once 2-Step Authentication is completed, it will sign you out of the account you applied it to. See below to resign in.

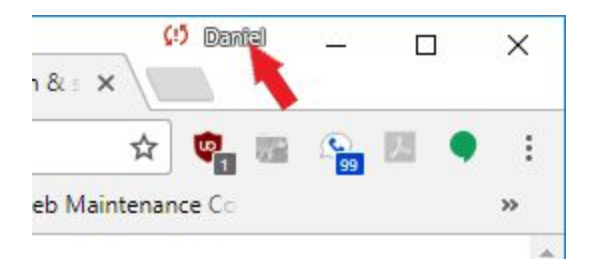

Once you click your name, there will be a button that says Sign In, which you would proceed to do, and you're set to go!